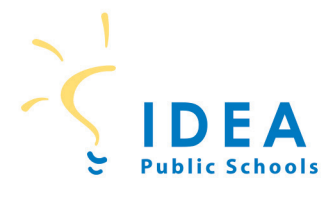

0

# DISTANCE LEARNING SUPPORT SERVICES

## **POWERSCHOOL PARENT ACCOUNT** & REPORT CARD ACCESS

## HOW TO CREATE A POWERSCHOOL PARENT ACCOUNT

To ensure you can easily access your child's grades and student information, IDEA Public Schools is providing each parent/guardian with a personalized parent account in PowerSchool. After creating an account, you can see all of your student's information in one place!

For the remainder of the 2019-2020 school year, you can access student grades and report cards digitally through the PowerSchool Parent Portal. Please follow the instructions below to set up a parent account.

### ON ANY WEB BROWSER (CHROME, SAFARI, EDGE, FIREFOX)

- 1. Go to https://powerschool.ideapublicschools.org
- 2. Click Create Account.

powerschool.ideapublicschools.org

Image: specific school

Image: specific school

Image: specific school

Image: specific school

Image: specific school

Image: specific school

Image: specific school

Image: specific school

Image: specific school

Image: specific school

Image: specific school

Image: specific school

Image: specific school

Image: specific school

Image: specific school

Image: specific school

Image: specific school

Image: specific school

Image: specific school

Image: specific school

Image: specific school

Image: specific school

Image: specific school

Image: specific school

Image: specific school

Image: specific school

Image: specific school

Image: specific school

Image: specific school

Image: specific school

Image: specific school

Image: specific school

Image: specific school

Image: specific school

Image: specific school

Image: specific school

Image: specific school

- 3. Enter the following information in the Parent Account Details:
  - First Name
  - Last Name
  - Email (one email to which you would like to receive notifications)
  - Desired Username
  - Password (must be at least 8 characters long)
  - Re-enter Password

|                                                             | DEA<br>ublic Schools                                                             |
|-------------------------------------------------------------|----------------------------------------------------------------------------------|
| PowerSchool SIS                                             |                                                                                  |
| Create Parent Account                                       |                                                                                  |
| Parent Account Details                                      |                                                                                  |
| First Name                                                  |                                                                                  |
| Last Name                                                   |                                                                                  |
| Email                                                       |                                                                                  |
| Desired Username                                            |                                                                                  |
| Password                                                    |                                                                                  |
| Re-enter Password                                           |                                                                                  |
| Password must:                                              | •Be at least 8 characters long                                                   |
| Link Students to Account                                    |                                                                                  |
| Enter the Access ID, Access Password<br>your Parent Account | Contact your student's<br>homeroom teacher for<br>your Access ID and<br>Password |
| Student Name                                                |                                                                                  |
| Access ID                                                   |                                                                                  |
| Access Password                                             |                                                                                  |
| Relationship                                                | Choose                                                                           |

- 4. Enter the following information to Link Students to Account:
  - Student Name
  - · Access ID (contact your student's homeroom teacher for this information)
  - Access Password (contact your student's homeroom teacher for this information)
  - Relationship to student
- 5. Add additional IDEA students, if needed.
- 6. Click Enter. The Parent Sign In page will appear.
- 7. Sign in using your new PowerSchool Parent Username and Password.

### HOW TO ACCESS REPORT CARDS WITH YOUR POWERSCHOOL PARENT ACCOUNT (TEXAS)

For the remainder of the 2019-2020 school year, you can access student grades and report cards digitally through the PowerSchool Parent Portal. Please follow the instructions below to set up a parent account.

#### ON ANY WEB BROWSER (CHROME, SAFARI, EDGE, FIREFOX)

1. Go to https://powerschool.ideapublicschools.org

|     |                                 |                | 3        | IDE<br>Public Sch | <b>A</b><br>ools |  |
|-----|---------------------------------|----------------|----------|-------------------|------------------|--|
| 12  | Power                           | School SIS     |          |                   |                  |  |
| 104 |                                 |                |          |                   |                  |  |
| s   | Stude                           | nt and Par     | ent Sig  | ın In             |                  |  |
| s   | Sign In                         | Create Account | rent Sig | ın In             |                  |  |
| S   | Sign In                         | Create Account | rent Sig | <b>jn In</b>      |                  |  |
| S   | Sign In<br>Username<br>Password | Create Account | rent Sig | ın In<br>I        |                  |  |

- 2. Sign in using your PowerSchool Parent Username and Password
  - If you have not created a Power School Parent Account, <u>click here</u> for instructions to set one up now.
- 3. Select a Student from the tabs on the top left.
- 4. Click on **DocumentLOK** from the bottom of the left side menu.
- 5. Click **Actions** to Download and view Student Report Card.

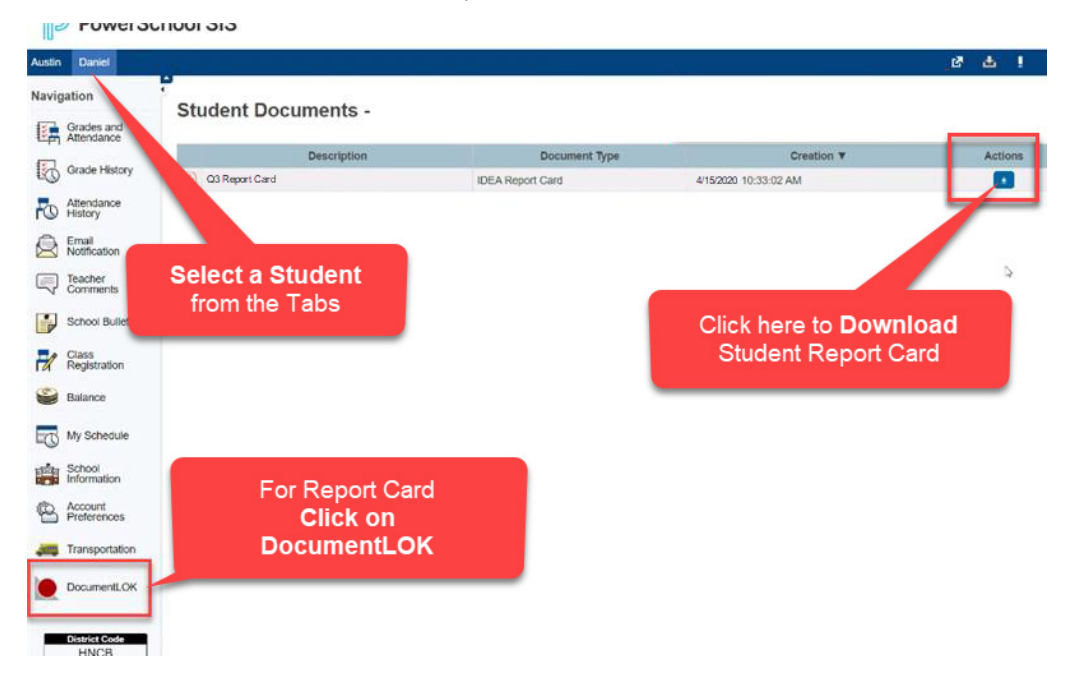

If you have any questions regarding your login information, report cards or about the PowerSchool Parent Portal, please contact your student's campus.

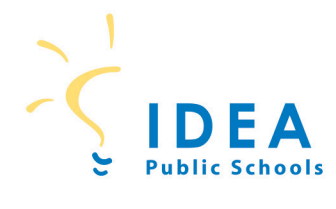

## SERVICIOS DE APOYO DEL APRENDIZAJE A DISTANCIA

## PORTAL PARA PADRES DE POWERSCHOOL Y ASCENDIENDO A CALIFICACIONES

### CÓMO CREAR UNA CUENTA EN EL PORTAL PARA PADRES DE POWERSCHOOL

Para facilitar el acceso a las calificaciones y la información de los estudiantes, IDEA Public Schools brinda a los padres acceso a su propia cuenta individual de padres en PowerSchool. Después de registrarse, puede unir a su cuenta a todos los estudiantes para los cuales tiene derechos parentales y legales.

Para el resto del año escolar 2019-2020, el acceso a las calificaciones de los estudiantes será disponible digitalmente a través del portal para padres de familia de PowerSchool. Siga las instrucciones a continuación para acceder a calificaciones.

### INICIE LA SESIÓN EN CUALQUIER NAVEGADOR WEB (CHROME, SAFARI, EDGE, FIREFOX)

- 1. Vaya a https://powerschool.ideapublicschools.org
- 2. Haga clic en "Create Account."

| <b>₽</b> 0₩               | verSchool SIS             |
|---------------------------|---------------------------|
| Churd                     | and an I Damant Oliver to |
| Stud<br>Sign Ir           | Create Account            |
| Stud<br>Sign Ir<br>Create | an Account                |

- 3. Provee la información requerida en la sección de crear una cuenta de padres:
  - Nombre
  - Apellido
  - E-mail (a un correo electrónico que le gustaría recibir notificaciones)
  - Nombre de usuario (cree uno)
  - Contraseña (debe incluir al menos 8 caracteres)
  - · Repita la contraseña (debe ser la misma de arriba)

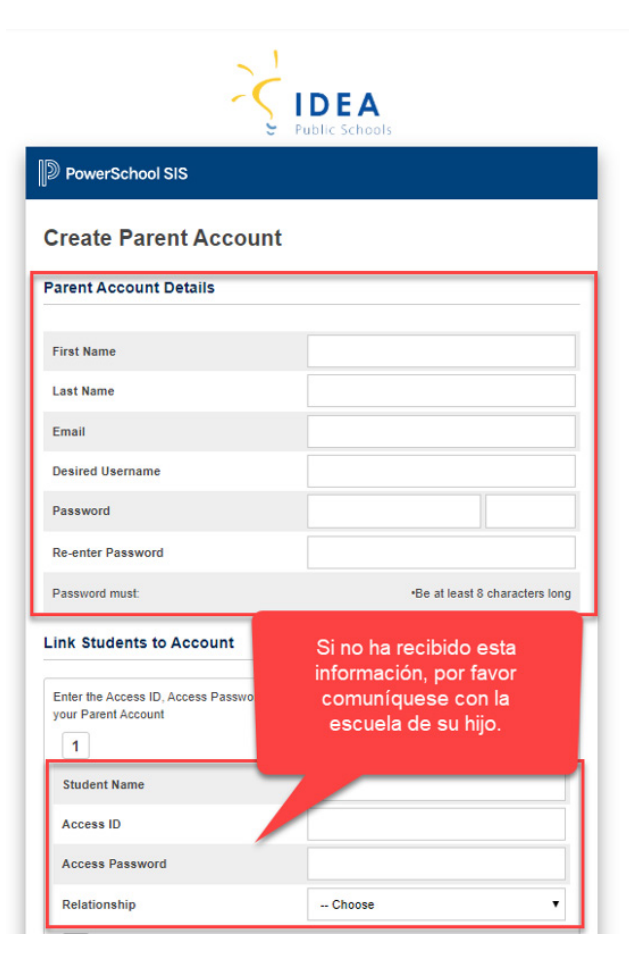

- 4. Llene la información requerida en la sección de unir a los alumnos a la cuenta:
  - Nombre del alumno Escribir el nombre y apellido del alumno que quiera añadir a la cuenta.
  - Identificación de Acceso (El ID de acceso es un código único. Si no ha recibido esta información, por favor comuníquese con el maestro del salón asignado (aula) de su hijo(a).)
  - Contraseña de acceso (La contraseña es un código único. Si no ha recibido esta información, por favor comuníquese con el maestro del salón asignado (aula) de su hijo(a).)
  - Relación (elija cuál es su relación con el alumno(a))
- 5. Después de llenar toda la información, haga clic en "Enter" en la parte de abajo de la página.
- Aparecerá la página de acceso para padres de familia. "Sign In" utilizando su nuevo nombre de usuario y contraseña.

### **ASCENDIENDO A CALIFICACIONES EN EL PORTAL PARA PADRES DE POWERSCHOOL (TEXAS)**

Para el resto del año escolar 2019-2020, el acceso a las calificaciones de los estudiantes será disponible digitalmente a través del portal para padres de familia de PowerSchool. Siga las instrucciones a continuación para acceder a calificaciones.

### INICIE LA SESIÓN EN CUALQUIER NAVEGADOR WEB (CHROME, SAFARI, EDGE, FIREFOX)

1. Vaya a https://powerschool.ideapublicschools.org

|                                 |                              |          | DEA       | 5 |  |
|---------------------------------|------------------------------|----------|-----------|---|--|
| D Power                         | rSchool SIS                  |          |           |   |  |
|                                 |                              |          |           |   |  |
|                                 |                              |          |           |   |  |
| Stude                           | nt and Par                   | ent Sign | In        |   |  |
| Stude                           | nt and Par                   | ent Sign | In        |   |  |
| Studer<br>Sign In               | nt and Par                   | ent Sign | In        |   |  |
| Studer<br>Sign In<br>Username   | nt and Par<br>Create Account | ent Sign | In        |   |  |
| Sign In<br>Username<br>Password | nt and Par<br>Create Account | ent Sign | <b>In</b> |   |  |

- 2. Aparecerá la página de acceso para padres de familia. "Sign In" utilizando su nombre de usuario y contraseña.
- 3. Seleccione a su hijo(a) en la parte superior de la página
- 4. Haga clic en "DocumentLOK" desde el menú en el lado izquierdo de la página.
- 5. Haga clic en "Actions" para descargar y ver la boleta de calificaciones del estudiante.

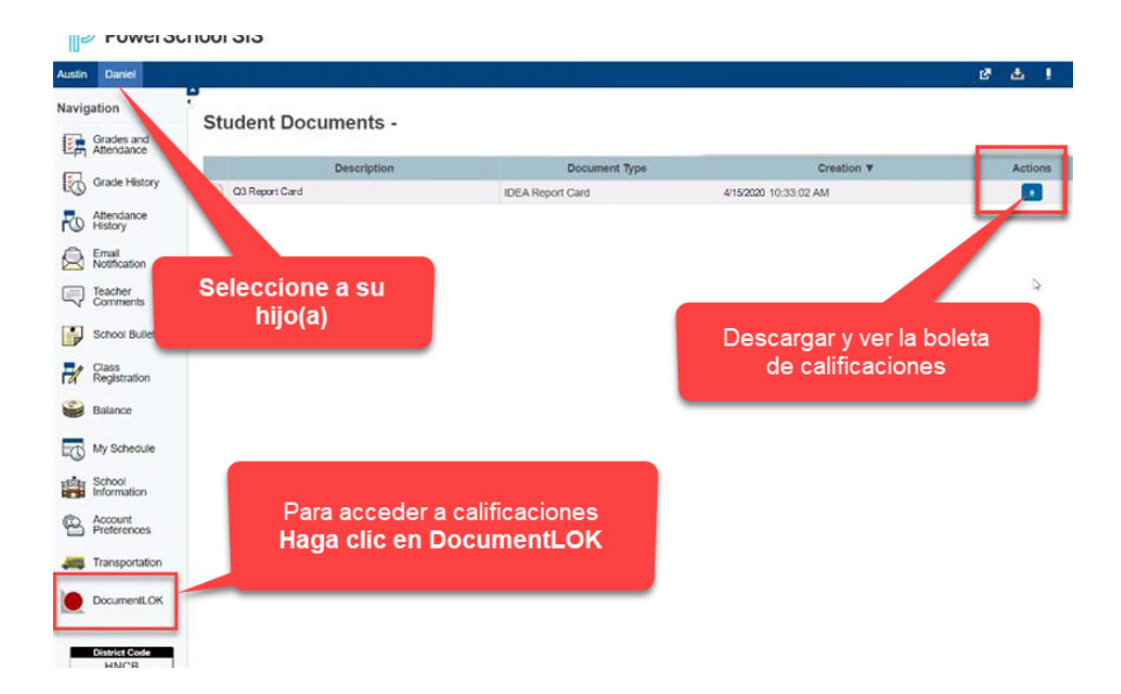

Si tiene preguntas acerca de su información para entra a la página o acerca del portal para padres de PowerSchool, por favor comuníquese con la escuela de su hijo(a).